# HONDA

# Service Bulletin

# February 1, 2019

Version 6

# Product Update: 2016-18 Civic: Software and A/C Control Unit Update; DTC P0300, P0301, P0302, P0303, P0304, or P0172

Supersedes 18-137, dated January 11, 2019, to revise the information highlighted in yellow

# **REVISION SUMMARY**

- Under PARTS INFORMATION, parts were added
- TOOL INFORMATION section was added
- Under WARRANTY INFORMATION, flat rate time was updated
- Under REPAIR PROCEDURE, information was updated

#### **AFFECTED VEHICLES**

| Year | Model | Trim                                                                                               | VIN Range                                |
|------|-------|----------------------------------------------------------------------------------------------------|------------------------------------------|
| 2016 | Civic | EX, EX-L, Touring (2-Door, 4-<br>Door)                                                             | Check the iN VIN status for eligibility. |
| 2017 | Civic | EX, Touring, Si (2-Door, 4-<br>Door)                                                               | Check the iN VIN status for eligibility. |
| 2017 | Civic | LX, LX With Honda Sensing,<br>EX, Sport, EX-L, Sport Touring<br>(5-Door)                           | Check the iN VIN status for eligibility. |
| 2018 | Civic | EX, Touring, Si (2-Door)                                                                           | Check the iN VIN status for eligibility. |
| 2018 | Civic | EX, EX With Honda Sensing,<br>EX-T, EX-A, Si (4-Door)                                              | Check the iN VIN status for eligibility. |
| 2018 | Civic | LX,LX With Honda Sensing,<br>EX, EX With Honda Sensing,<br>Sport, EX-L, Sport Touring (5-<br>Door) | Check the iN VIN status for eligibility. |

#### BACKGROUND

Under certain circumstances, the vehicle may experience driveability issues which may result in DTCs P0300 (random misfire detected), P0301 (No. 1 cylinder misfire detected), P0302 (No. 2 cylinder misfire detected), P0303 (No. 3 cylinder misfire detected), P0304 (No. 4 cylinder misfire detected), or P0172 (fuel system too rich).

**CUSTOMER INFORMATION:** The information in this bulletin is intended for use only by skilled technicians who have the proper tools, equipment, and training to correctly and safely maintain your vehicle. These procedures should not be attempted by "do-it-yourselfers," and you should not assume this bulletin applies to your vehicle, or that your vehicle has the condition described. To determine whether this information applies, contact an authorized Honda automobile dealer.

#### **CUSTOMER NOTIFICATION**

Owners of affected vehicles will be sent a notification of this campaign.

Do an iN VIN status inquiry to make sure the vehicle is shown as eligible.

Some vehicles affected by this campaign may be in your new or used vehicle inventory. Repair these vehicles before they are sold.

#### **CORRECTIVE ACTION**

Reset the maintenance minder, and replace only the engine oil without replacing the oil filter. Clear any DTCs, and update the PGM-FI, TCU, and A/C control unit software. Reset the throttle position learned values, and do the PCM idle learn procedure.

#### WARRANTY CLAIM INFORMATION

If you did Service Bulletin 18-137 prior to February 1st, 2019, use the Warranty Claim Information provided on page 3 that is shaded in grey.

| ι | Jse this warranty | y information if | your deal | ership partic | ipates in the | e bulk oil pro | gram. |
|---|-------------------|------------------|-----------|---------------|---------------|----------------|-------|
| n |                   |                  |           |               |               |                |       |

| Operation<br>Number | Description                                                                                                    | Flat Rate<br>Time | Defect<br>Code | Symptom<br>Code | Template<br>ID | Failed Part Number |
|---------------------|----------------------------------------------------------------------------------------------------|-------------------|----------------|-----------------|----------------|--------------------|
| <mark>1245B2</mark> | Reset the maintenance<br>minder. Update the<br>PGM-FI, TCU, and A/C<br>control unit software.<br>Replace the engine oil,<br>and do the throttle<br>position reset and the<br>PCM idle learn<br>procedure. | 0.7 hr            | 6DV00          | B3P00           | A18137G        | 37805-5BA-A51      |

Use this warranty information if your dealership does not participate in the bulk oil program.

| Operation<br>Number | Description                                                                                                    | Flat Rate<br>Time | Defect<br>Code | Symptom<br>Code | Template<br>ID | Failed Part Number |
|---------------------|----------------------------------------------------------------------------------------------------|-------------------|----------------|-----------------|----------------|--------------------|
| <mark>1245B2</mark> | Reset the maintenance<br>minder. Update the<br>PGM-FI, TCU, and A/C<br>control unit software.<br>Replace the engine oil,<br>and do the throttle<br>position reset and the<br>PCM idle learn<br>procedure. | 0.7 hr            | 6DV00          | B3P00           | A18137H        | 37805-5BA-A51      |

Skill Level: Repair Technician

# If you did Service Bulletin 18-137 prior to February 1st, 2019, use the Warranty Claim Information provided below that is shaded in grey.

| Operation<br>Number | Description                                                                                                    | Flat Rate<br>Time | Defect<br>Code | Symptom<br>Code | Template<br>ID | Failed Part Number |
|---------------------|----------------------------------------------------------------------------------------------------|-------------------|----------------|-----------------|----------------|--------------------|
| 1245A8              | Reset the maintenance<br>minder. Update the<br>PGM-FI and TCU<br><u>software</u> . Replace the<br>engine oil, the A/C<br>control unit, and do the<br>throttle position reset<br>and PCM idle learn<br>procedure. ( <b>Non Dual</b><br><b>Zone A/C unit</b> ) | 0.8 <u>hr</u>     | 6DV00          | B3P00           | A18137A        | 37805-5BA-A51      |
| Operation<br>Number | Description                                                                                                    | Flat Rate<br>Time | Defect<br>Code | Symptom<br>Code | Template<br>ID | Failed Part Number |
| 1245A8              | Reset the maintenance<br>minder. Update the<br>PGM-FI and TCU<br>software. Replace the<br>engine oil, the A/C<br>control unit, and do the                                                                                                    | 0.8 <u>hr</u>     | 6DV00          | B3P00           | A18137B        | 37805-5BA-A51      |

Use this warranty information if your dealership participates in the bulk oil program.

#### Use this warranty information if your dealership does not participate in the bulk oil program.

| Operation<br>Number | Description                                                                                                    | Flat Rate<br>Time | Defect<br>Code | Symptom<br>Code | Template<br>ID | Failed Part Number |
|---------------------|----------------------------------------------------------------------------------------------------|-------------------|----------------|-----------------|----------------|--------------------|
| 1245A8              | Reset the maintenance<br>minder. Update the<br>PGM-FI and TCU<br><u>software</u> . Replace the<br>engine oil, the A/C<br>control unit, and do the<br>throttle position reset<br>and PCM idle learn<br>procedure. (Non Dual<br>Zone A/C unit) | 0.8 <u>hr</u>     | 6DV00          | B3P00           | A18137C        | 37805-5BA-A51      |
| Operation<br>Number | Description                                                                                                    | Flat Rate         | Defect         | Symptom         | Template       | Failed Part Number |
| have been a second  |                                                                                                    | TIME              | Code           | Code            | ID             |                    |

For your reference, these are the parts that were needed to complete the old repair procedure:

- Non- Dual Zone A/C Control Unit, **79610-TBA-A51**
- Dual Zone A/C Control Unit, **79610-TBC-A51**

throttle position reset and PCM idle learn procedure. **(Dual Zone** 

A/C unit)

# **PARTS INFORMATION**

| Part Name                 | Part Number | Quantity |
|---------------------------|-------------|----------|
| Drain Plug Washer (14 mm) | 94109-14000 | 1        |

# **TOOL INFORMATION**

| Part Name                    | Part Number   | Quantity |
|------------------------------|---------------|----------|
| A/C Control Unit Reflash Kit | 070AL-TBAA100 | 1        |

# NOTE

The box that the tool will arrive in has a part number of **070AL-TBAA1Z0**. This box will contain two A/C Control Unit Reflash Kits and two spare A/C Reflash Sub Cables (**P/N 07AAJ-TBAA110**) to be used for this campaign.

# **MATERIAL INFORMATION**

| Part Name                                  | Part Number   | Quantity                                           |
|--------------------------------------------|---------------|----------------------------------------------------|
| 0W-20 (Bulk Oil Participants) (gallons)    | FS020-BAS-N0L | 1                                                  |
| 0W-20 (Non-Bulk Oil Participants) (quarts) | 08798-9063    | 4                                                  |
| A/C Reflash Sub Cable                      | 07AAJ-TBAA110 | 1 (One sub cable will repair<br>about 50 vehicles) |

# NOTE

The A/C Reflash Sub Cable is listed under MATERIAL INFORMATION section so that dealers can receive the correct reimbursement for each repair. Each repair can be reimbursed for 1/50th of the price of a replacement sub cable. Dealers deciding not to use a template to file claims can be reimbursed for the sub cable by selecting "OTHERS" in the Material Type drop-down, enter the part number (P/N **07AAJ-TBAA110**), a quantity of one, and \$0.24 in the unit price field. If you are experiencing issues stated in the REPAIR PROCEDURE, order a new sub cable through the parts system, which will be good up to 50 uses.

#### SOFTWARE INFORMATION

#### NOTE

Unnecessary or incorrect repairs resulting from a failure to update the i-HDS are not covered under warranty.

i-HDS Software Version: 1.004.060 or later

J2534 Software Information:

- PC Application Version 1.1.0.6 or later
- Database update 27-DEC-2018 or later

# Before beginning the repair, make sure that both the i-HDS and J2534 software are updated as listed above.

#### Do only the update listed in this service bulletin.

To update the software, you must use the MVCI or the DST-i interface in conjunction with the J2534 Rewrite PC application on the i-HDS.

For more information about updating the i-HDS, the MVCI, and vehicle systems, refer to service bulletin 01-023, *Updating Control Units/Modules*.

| Year/Model                              | Software<br>System | Program ID (or later) | Program P/N (or later) |
|-----------------------------------------|--------------------|-----------------------|------------------------|
| 2016 Civic (EX 2-Door, 4-Door)          | PGM-FI             | AAA580                | 37805-5AA-A58          |
|                                         | тси                | CGA080                | 28101-5CG-A08          |
| 2016 Civic (Touring 2-Door, 4-          | PGM-FI             | AAA680                | 37805-5AA-A68          |
| Door)                                   | тси                | CGA080                | 28101-5CG-A08          |
| 2016 Civic (EX 2-Door, 4-Door)          | PGM-FI             | AAL590                | 37805-5AA-L59          |
|                                         | тси                | CGA080                | 28101-5CG-A08          |
| 2016 Civic (Touring 2-Door, 4-          | PGM-FI             | AAL690                | 37805-5AA-L69          |
| Door)                                   | тси                | CGA080                | 28101-5CG-A08          |
| 2017 Civic (EX 2-Door, 4-Door)<br>(M/T) | PGM-FI             | AAA070                | 37805-5AA-A07          |
| 2017 Civic (EX 2-Door, 4-Door)          | PGM-FI             | AAA580                | 37805-5AA-A58          |
|                                         | тси                | CGA080                | 28101-5CG-A08          |
| 2017 Civic (EX 2-Door, 4-Door)          | PGM-FI             | AAL590                | 37805-5AA-L59          |
|                                         | TCU                | CGA080                | 28101-5CG-A08          |
| 2017 Civic (Touring 2-Door, 4-          | PGM-FI             | AAA680                | 37805-5AA-A68          |
| Door)                                   | TCU                | CGA080                | 28101-5CG-A08          |
| 2017 Civic (Touring 2-Door, 4-          | PGM-FI             | AAL690                | 37805-5AA-L69          |
| Door)                                   | TCU                | CGA080                | 28101-5CG-A08          |
| 2017 Civic (Si 2-Door, 4-Door)<br>(M/T) | PGM-FI             | AMA050                | 37805-5AM-A05          |

| Year/Model                                     | Software<br>System | Program ID (or later) | Program P/N (or later) |
|------------------------------------------------|--------------------|-----------------------|------------------------|
| 2017 Civic (LX 5-Door) (M/T)                   | PGM-FI             | AMA040                | 37805-5AN-A04          |
| 2017 Civic (LX 5-Door) (CVT)                   | PGM-FI             | ANA540                | 37805-5AN-A54          |
|                                                | TCU                | CKA040                | 28101-5CK-A04          |
| 2017 Civic (LX w/Honda                         | PGM-FI             | ANA750                | 37805-5AN-A75          |
| Sensing 5-Door)                                | TCU                | CKA150                | 28101-5CK-A15          |
| 2017 Civic (LX 5-Door)                         | PGM-FI             | ANL540                | 37805-5AN-L54          |
|                                                | TCU                | CKA040                | 28101-5CK-A04          |
| 2017 Civic (EX, EX-L 5-Door)                   | PGM-FI             | AN9540                | 37805-5AN-954          |
|                                                | TCU                | CKA040                | 28101-5CK-A04          |
| 2017 Civic (EX, EX-L 5-Door)                   | PGM-FI             | ANB540                | 37805-5AN-B54          |
|                                                | TCU                | CKA040                | 28101-5CK-A04          |
| 2017 Civic (Sport 5-Door) (M/T)                | PGM-FI             | ANA150                | 37805-5AN-A15          |
| 2017 Civic (Sport 5-Door) (CVT)                | PGM-FI             | ANA640                | 37805-5AN-A64          |
|                                                | TCU                | CKC040                | 28101-5CK-C04          |
| 2017 Civic (Sport 5-Door)                      | PGM-FI             | ANL640                | 37805-5AN-L64          |
|                                                | TCU                | CKC040                | 28101-5CK-C04          |
| 2017 Civic (Sport Touring 5-                   | PGM-FI             | ANA850                | 37805-5AN-A85          |
| Door)                                          | тси                | CKC150                | 28101-5CK-C15          |
| 2018 Civic (Si 2-Door, 4-Door)<br>(M/T)        | PGM-FI             | AMA050                | 37805-5AM-A05          |
| 2018 Civic (EX 2-Door) (EX-T 4-<br>Door) (M/T) | PGM-FI             | AAA110                | 37805-5AA-A11          |
| 2018 Civic (EX 2-Door) (EX-T 4-                | PGM-FI             | AAA720                | 37805-5AA-A72          |
| Door) (CVT)                                    | TCU                | GCA820                | 28101-5GC-A82          |
| 2018 Civic (EX 2-Door) (EX-T 4-                | PGM-FI             | AAL720                | 37805-5AA-L72          |
| Door)                                          | TCU                | GCA820                | 28101-5GC-A82          |
| 2018 Civic (Touring 2-Door)                    | PGM-FI             | AAA820                | 37805-5AA-A82          |
| (EX-1 w/ Honda Sensing 4-<br>Door)             | ТСU                | GCA820                | 28101-5GC-A82          |
| 2018 Civic (Touring 2-Door)                    | PGM-FI             | AAL820                | 37805-5AA-L82          |
| Door)                                          | ТСИ                | GCA820                | 28101-5GC-A82          |

| Year/Model                      | Software<br>System | Program ID (or later) | Program P/N (or later) |
|---------------------------------|--------------------|-----------------------|------------------------|
| 2018 Civic (EX-A 4-Door)        | PGM-FI             | BAA510                | 37805-5BA-A51          |
|                                 | тси                | GCA820                | 28101-5GC-A82          |
| 2018 Civic (EX-A 4-Door)        | PGM-FI             | BAL410                | 37805-5BA-L41          |
|                                 | тси                | GCA820                | 28101-5GC-A82          |
| 2018 Civic (EX w/ Honda         | PGM-FI             | AJA620                | 37805-5AJ-A62          |
| Sensing 4-Door)                 | тси                | GCA820                | 28101-5GC-A82          |
| 2018 Civic (EX w/ Honda         | PGM-FI             | AJL620                | 37805-5AJ-L62          |
| Sensing 4-Door)                 | тси                | GCA820                | 28101-5GC-A82          |
| 2018 Civic (EX Navigation 4-    | PGM-FI             | AJA520                | 37805-5AJ-A52          |
| Door)                           | тси                | GCA820                | 28101-5GC-A82          |
| 2018 Civic (EX Navigation 4-    | PGM-FI             | AJL520                | 37805-5AJ-L52          |
| Door)                           | тси                | GCA820                | 28101-5GC-A82          |
| 2018 Civic (LX 5-Door) (M/T)    | PGM-FI             | ANA040                | 37805-5AN-A04          |
| 2018 Civic (LX 5-Door) (CVT)    | PGM-FI             | ANA540                | 37805-5AN-A54          |
|                                 | тси                | СКА040                | 28101-5CK-A04          |
| 2018 Civic (LX 5-Door)          | PGM-FI             | ANL540                | 37805-5AN-L54          |
|                                 | тси                | CKA040                | 28101-5CK-A04          |
| 2018 Civic (LX w/ Honda         | PGM-FI             | ANA750                | 37805-5AN-A75          |
| Sensing 5-Door)                 | тси                | CKA150                | 28101-5CK-A15          |
| 2018 Civic (LX w/ Honda         | PGM-FI             | ANL750                | 37805-5AN-L75          |
| Sensing 5-Door)                 | тси                | CKA150                | 28101-5CK-A15          |
| 2018 Civic (EX, EX-L 5-Door)    | PGM-FI             | AN9540                | 37805-5AN-954          |
|                                 | тси                | CKA040                | 28101-5CK-A04          |
| 2018 Civic (EX, EX-L 5-Door)    | PGM-FI             | ANB540                | 37805-5AN-B54          |
|                                 | тси                | CKA040                | 28101-5CK-A04          |
| 2018 Civic (EX w/ Honda         | PGM-FI             | ANA950                | 37805-5AN-A95          |
| Sensing 5-Door)                 | тси                | CKA150                | 28101-5CK-A15          |
| 2018 Civic (EX w/ Honda         | PGM-FI             | ANA950                | 37805-5AN-L95          |
| Sensing 5-Door)                 | тси                | CKA150                | 28101-5CK-A15          |
| 2018 Civic (Sport 5-Door) (M/T) | PGM-FI             | ANA150                | 37805-5AN-A15          |

| Year/Model                            | Software<br>System | Program ID (or later) | Program P/N (or later) |
|---------------------------------------|--------------------|-----------------------|------------------------|
| 2018 Civic (Sport 5-Door) (CVT)       | PGM-FI             | ANA640                | 37805-5AN-A64          |
|                                       | TCU                | CKC040                | 28101-5CK-C04          |
| 2018 Civic (Sport 5-Door)             | PGM-FI             | ANL640                | 37805-5AN-L64          |
|                                       | TCU                | CKC040                | 28101-5CK-C04          |
| 2018 Civic (Sport Touring 5-<br>Door) | PGM-FI             | ANA950                | 37805-5AN-A95          |
|                                       | TCU                | CKC150                | 28101-5CK-C15          |
| 2018 Civic (Sport Touring 5-<br>Door) | PGM-FI             | ANL850                | 37805-5AN-L85          |
|                                       | тси                | CKC150                | 28101-5CK-C15          |

#### **REPAIR PROCEDURE**

- 1. Reset maintenance minder main code A. Refer to the service information.
- 2. Drain and refill the engine oil. Do not replace the oil filter.
- 3. Connect a fully charged jumper battery to the vehicle and leave it connected during the entire procedure to maintain steady voltage.
- 4. Connect the i-HDS and click on the **Body Electrical**. From there, select **HVAC** and open **Data List/Snapshot** to check if the A/C control unit has been updated. One of three options will appear; **Not Complete**, **Completed**, or **Not Applicable**.
  - If it reads **Completed** or **Not Applicable**, skip to step 6.
  - If it reads Not Complete, go to step 5.
- 5. Update the A/C control unit.

#### NOTE

Make sure that both the power switch and ignition are **OFF** before you continue.

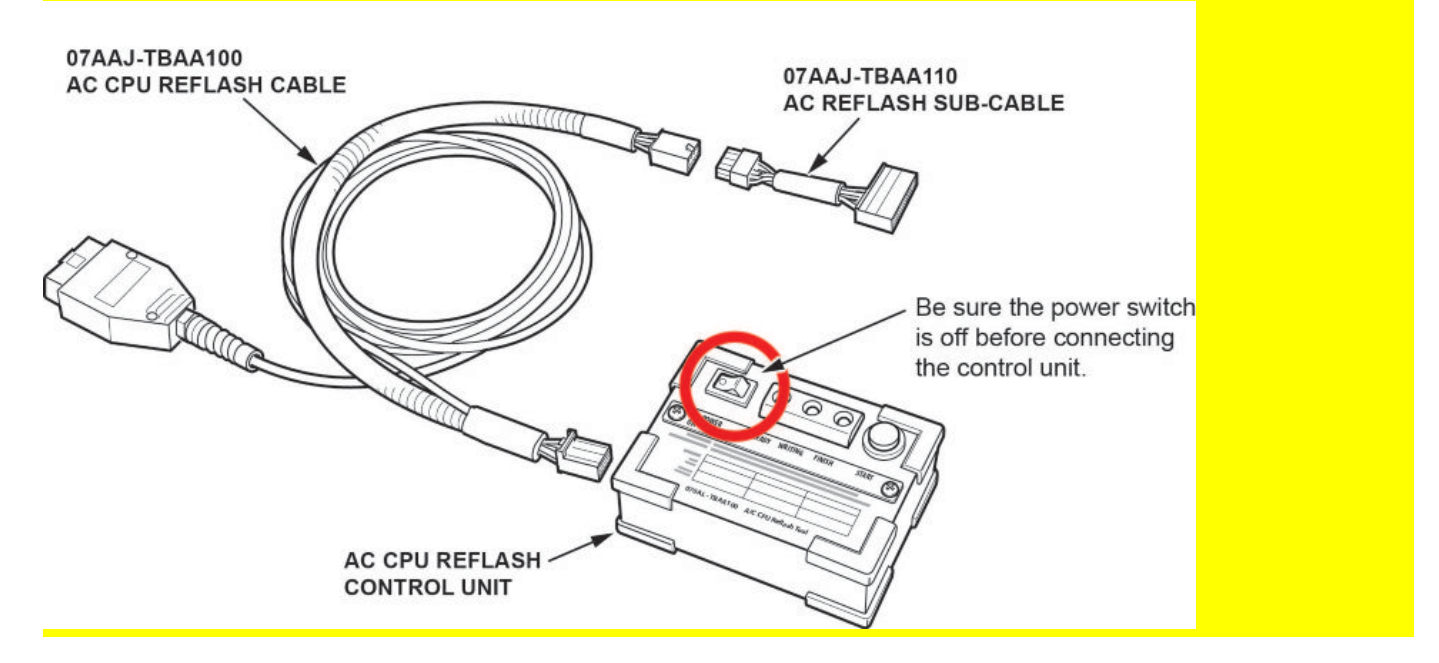

5.1. Empty the glove box and lower it to expose the A/C control unit on the right-hand side.

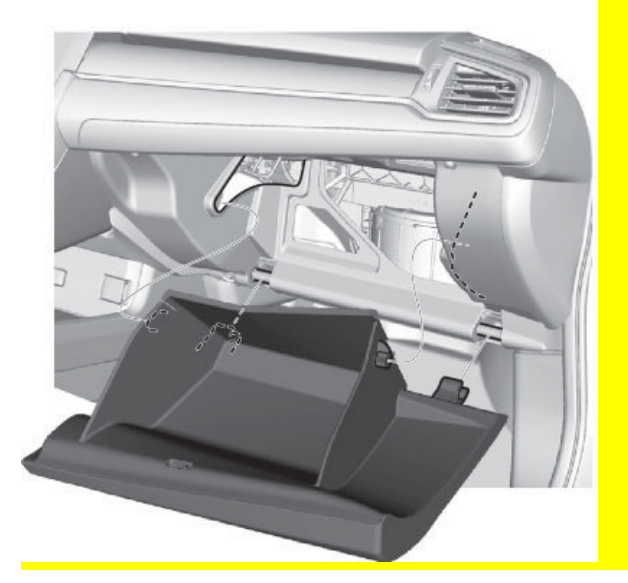

5.2. Disconnect the 32 pin connector from the A/C control unit and plug in the sub cable.

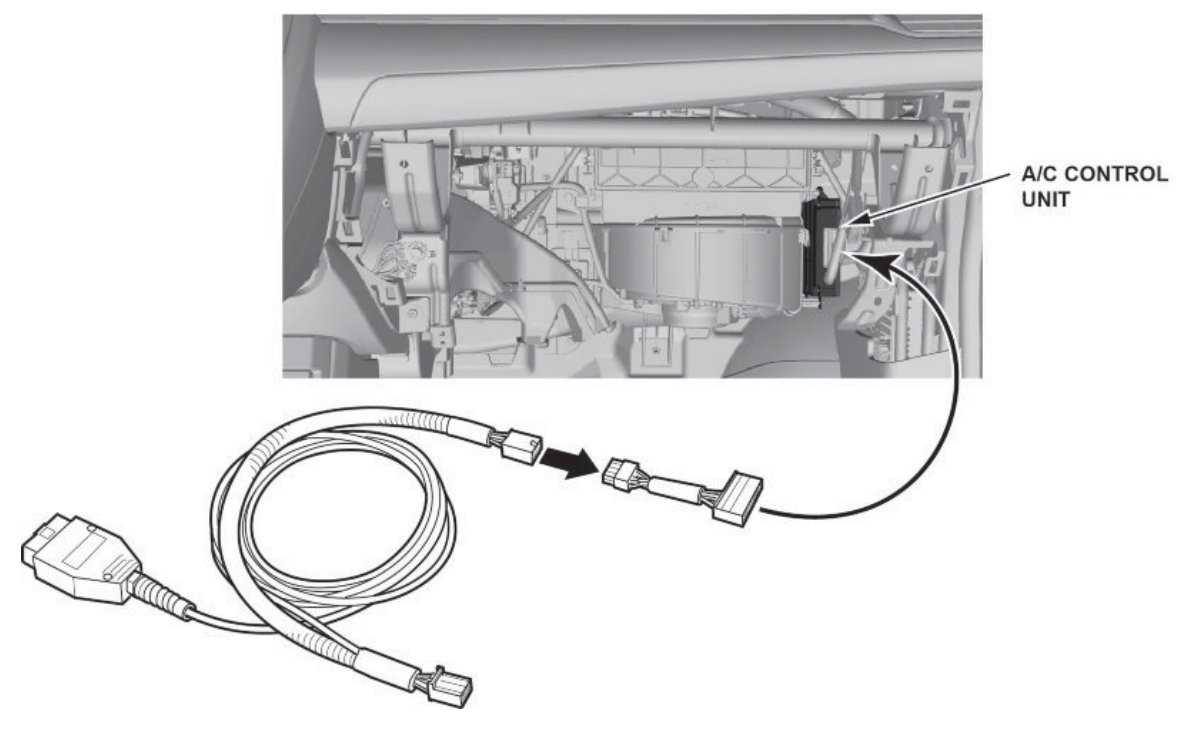

- 5.3. Plug the A/C reflash sub cable to the A/C CPU reflash cable.
- 5.4. Plug the A/C CPU reflash cable to the tool.

# 5.5. Connect the A/C CPU reflash cable to the OBD2 connector to supply power to the tool.

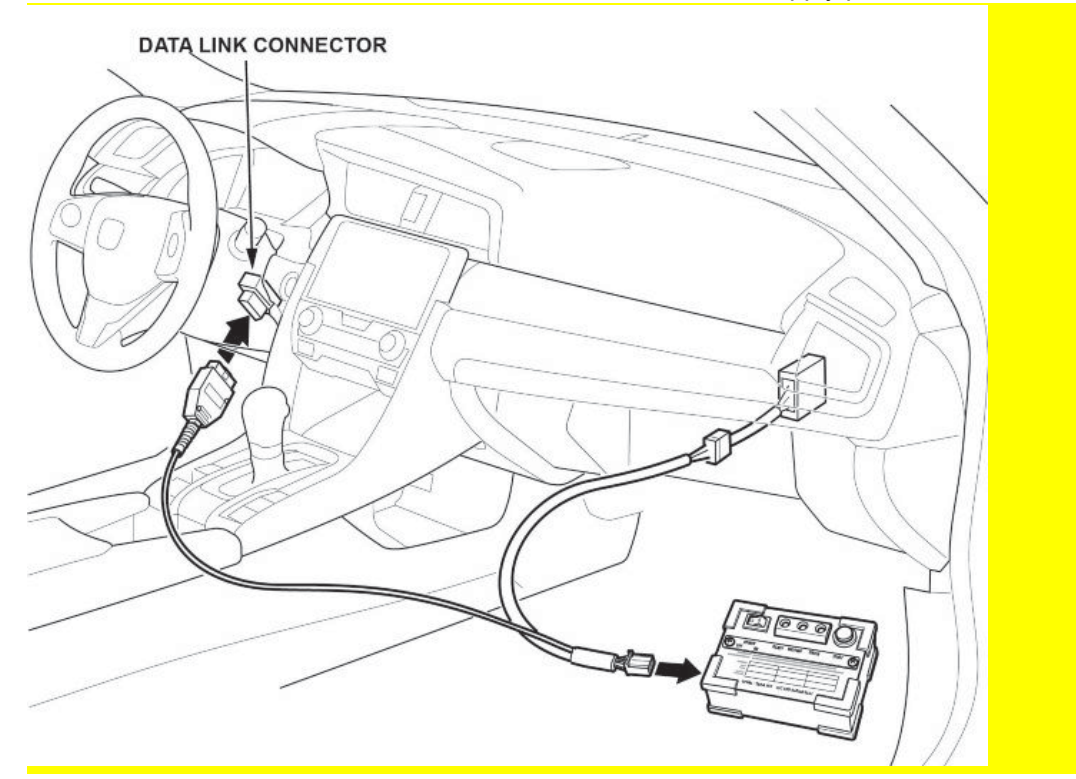

5.6. Turn the power switch to **ON**. A solid green LED should come on.

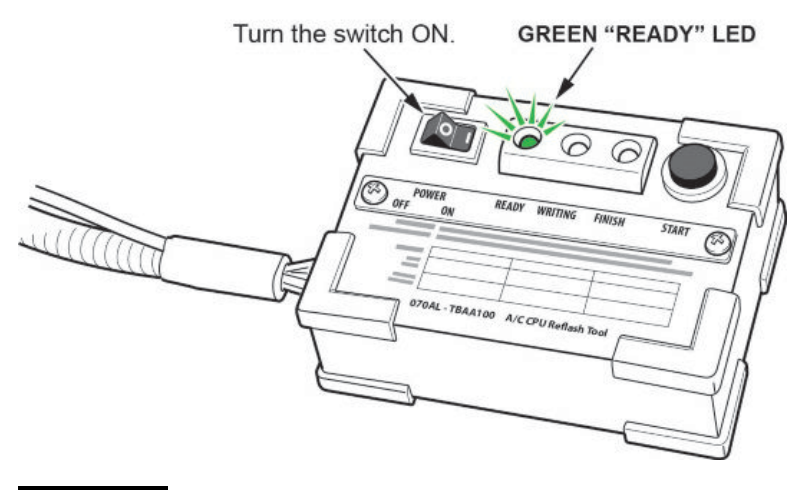

#### NOTE

If the green LED starts flashing, there might be an issue with the tool. Use a different or known good cable or tool as needed and try again.

5.7. Once the solid green LED is on, press the black "start" button on the right-hand side to start the rewriting process.

5.8. A solid yellow LED should appear, which means that the tool is rewriting the A/C control unit.

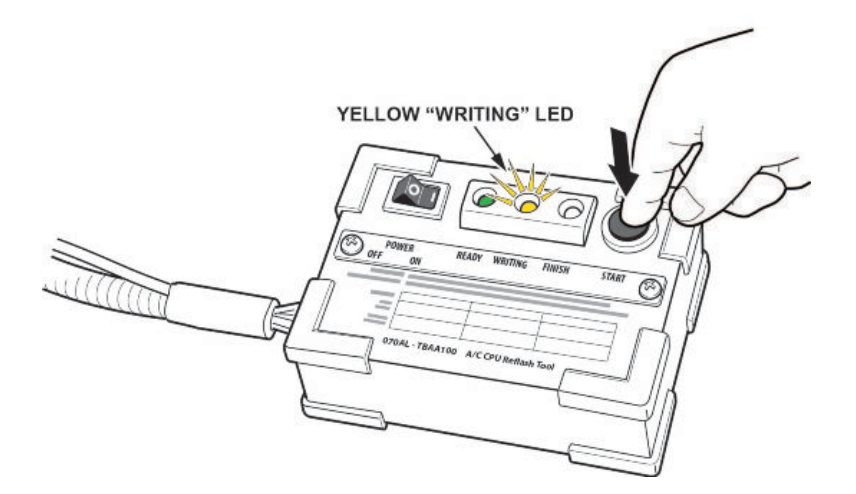

#### NOTE

If the yellow LED is flashing, the vehicle may have been repaired previously, is ineligible for the repair, or the sub cable is worn out. If the sub cable is worn out, replace it and try again. The 32 pin connector on the sub cable is expected to last about 50 connections.

5.9. Once complete, a solid blue LED should come on, which means the procedure is complete.

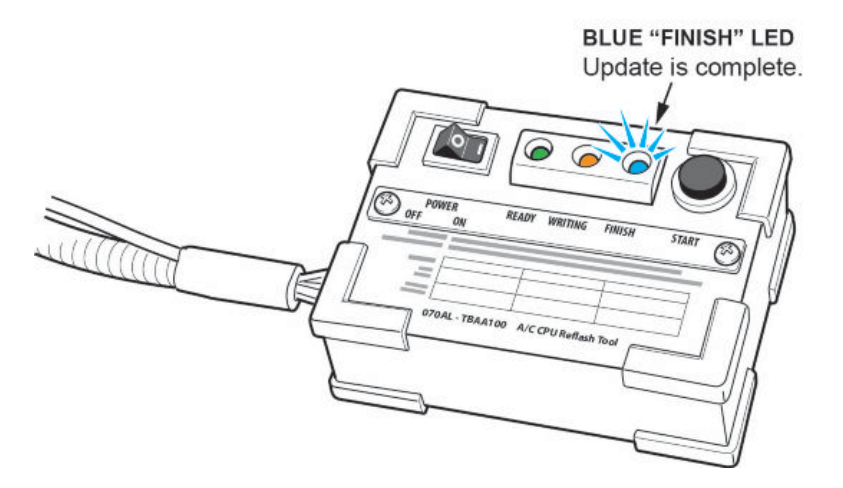

# NOTE

If the blue LED is flashing, the update has failed. Power off the tool and repeat the procedure again. If the error is consistent, replace the sub cable and try again. The 32 pin connector on the sub cable is expected to last about 50 connections.

5.10. Turn the tool **OFF**, disconnect it from the vehicle, connect the factory harness to the A/C control unit, and install the glove box.

# NOTE

If you have questions or concerns with the tool, please call Special Tools Hotline at (800) 346-6327.

# NOTES

- Never turn the ignition to OFF or ACCESSORY during the update. If there is a problem with the update, leave the ignition turned to ON.
- To prevent control unit damage, do not operate anything electrical (headlights, audio system, brakes, A/C, power windows, door locks, etc.) during the update.
- Do not use the MongoosePro VCI tool.

- 6. Update the PGM-FI and TCM software using the i-HDS J2534 rewrite software with the MVCI or DST-i. Refer to Service Bulletin 01-023, *Updating Control Units/Modules*.
- 7. Reset the throttle position learned values by referencing the throttle body removal and installation in the service information, then do the PCM idle learn procedure. Refer to service information for additional instructions.

# NOTE

More information on this procedure can be found in the Tech2Tech video titled, A Look at PCM Idle Learn.

END